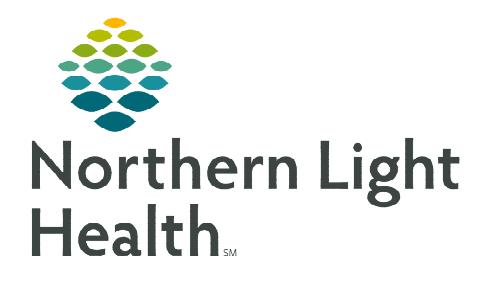

# From the Office of Clinical Informatics Cerner Millennium Virtual Patient Intake (Tonic) Clinical Workflow

February 20, 2024

Virtual Patient Intake (Tonic) is a real-time mobile patient intake and contactless check-in platform that provides a seamless and interactive way for patients to complete or update certain health intake questionnaires. Virtual patient intake (Tonic) enables patient data to automatically integrate into appropriate Cerner PowerForms. Virtual patient intake (Tonic) will ease staff workloads, provide up-to-date information, and improve patient experience.

## Patient Intake App

The **Patient Intake App** is used to review answers made by the patient and start the reconciliation process.

Patient Intake App

- Select the **Patient Intake App** from the Table of Contents Menu.
  - The list of clinical sections is presented under **Patient Reported Records.**
  - The number near each section name shows the number of unverified items per section.
  - Note that there are different statuses of unverified patient responses.
    - **New** marked with a purple diamond, newly added by the patient upon the last survey completion.
    - **Updated** patient updated a previous answer upon the last survey completion.
    - **Removed** patient removed a previous answer upon the survey completion.
- **<u>NOTE</u>**: One of the following messages will appear if a patient has reviewed and there have been no updates made to medications and allergies.

Data not found does not mean that PowerForm questionnaires were not completed by the patient.

- Review answers in the Unverified Data from the Patient column on the left for each section and confirm by selecting Accept or Accept All for each section.
  - Accept enables verifying each item separately.
  - Accept All enables varying all items in the section at once.
- > Allergies
  - All updates made by the patient cross to the Allergies component once reconciliation is complete.

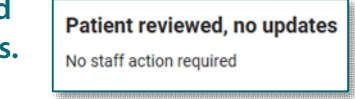

Data not found No new survey passages found for patient with this MRN

|   | Accept all $\rightarrow$ |  |
|---|--------------------------|--|
| I | Accept ->                |  |

#### > Medications

- New medications added by the patient cross to the Home Medications component once reconciliation is complete.
- **Updated or Removed** medications by the patient need to be updated manually in the medication history.

| Patient Reported Records. Patient reported records are available for review                        |              | ¢    |                      |                                                                                                    |                                     |
|----------------------------------------------------------------------------------------------------|--------------|------|----------------------|----------------------------------------------------------------------------------------------------|-------------------------------------|
| ✓ Medications                                                                                      |              | <    |                      |                                                                                                    |                                     |
| Unverified Data from Patient (2)                                                                   | Accept all → | le - | <u>`e</u>            | Verified Local Record Data (2)                                                                                                    | Last update: Aug 22, 2023, 11:00 pm |
| Furosemide 20 MG Oral Tablet [Lasix] ()<br>10 Millipram<br>Oral (by mouth or po)<br>Daily<br>(New) | Accept →     |      |                      | Furosemide 20 MG Oral Tablet [Lasix]<br>10 Millionam<br>Oral (by mouth or po)<br>Daity<br>(New)                                                      | 🕻 Undo                              |
| famotidine<br>5 Milligram<br>Ora (toy mouth or po)<br>Once (t) Daily<br>(Updated)                  | _Accept →    |      | rti<br>Higi<br>Pe (C | famotidine<br>5 Milligram<br>Ora (fly bally<br>Ora (l) bally<br>(Updated)<br>① Please update these changes manually in the Home Medication component | C Undo                              |

<u>NOTE</u>: If patient record was accepted inadvertently, there will be an Undo button under the verified record allowing changes to be reversed prior to hitting the reconcile button.

- > Once verification is completed for all sections, select the **Reconcile** button at the bottom of the screen.
- Summary screen with a list of all reconciled data will be available for 30 days from reconciliation or until the next time the patient answers the questions if completed earlier than 30 days.

| Reconciled on AUGUST 23, 2023, 01:40 pm |                                                        |         |                |          |
|-----------------------------------------|--------------------------------------------------------|---------|----------------|----------|
| Medications                             | Details                                                | Status  | Actions Needed | Accepted |
| Furosemide 20 MG Oral Tablet [Lasix]    | 10 Milligram<br>Oral (by mouth or po)<br>Daily         | New     |                | ø        |
| famotidine                              | S Milligram<br>Oral (by mouth or po)<br>Once (1) Dally | Updated | Manual update  | Ø        |
| Allergies                               | Details                                                | Status  |                | Accepted |
| Shrimp                                  | Food<br>Moderate<br>Hives (Urticaria)                  | (New)   |                | 0        |

- Click **Tear Off** in the toolbar.
  - This allows viewing of MPage.

reference updates needed in components on the Workflow

- Refresh Workflow MPage.
- > Review the components on the Workflow MPage to see patients answers and manually update changes.

Tear Off

From the Office of Clinical Informatics Virtual Patient Intake (Tonic) Clinical Workflow February 20, 2024 Page 3 of 4

- Allergies
  - If accurate, click Complete Reconciliation.
- Medications
  - If accurate, click **Complete History**.
  - If updates are needed, click Meds History to manually update as per current workflow of add modify/compliance with a comment.
    - Refer to the tear off page. •

| No Known Medic | ation Allergies                              |                                                                                            |              |                                      | Reverse Aller  | gy Check                          | Add al                 | ergy                                    |                                                     |                    |
|----------------|----------------------------------------------|--------------------------------------------------------------------------------------------|--------------|--------------------------------------|----------------|-----------------------------------|------------------------|-----------------------------------------|-----------------------------------------------------|--------------------|
| ubstance       | S 🗸                                          | Reactions                                                                                  | C            | St                                   | R              | S                                 | C                      | mments                                  |                                                     |                    |
| Shrimp         | Severe                                       | Urticaria                                                                                  | Food         | Active                               |                |                                   |                        |                                         |                                                     |                    |
| Grass pollen   | Mild                                         | Cough, Itching of eye                                                                      | Enviro       | n Active                             |                |                                   |                        |                                         |                                                     |                    |
|                |                                              |                                                                                            |              | Rec                                  | onciliation St | atus: Inco                        | mplet                  | Complete                                | e Reconc                                            | iliation           |
|                | * Home                                       | Medications (2)                                                                            |              |                                      |                |                                   |                        | +                                       | All Visit                                           | 5 5                |
|                | * Home                                       | Medications (2)<br>ation. A National Provider Ider                                         | ntund for th | e current use                        | r. Unable to   | display hea                       | lth plan               | +                                       | All Visit                                           | s 🧿                |
|                | * Home                                       | Medications (2)<br>ation. A National Provider Ider                                         | ntind for th | e current use<br>Statu               | r. Unable to   | display hea<br>History T          | ilth plans             | +<br>s and formu                        | All Visit                                           | mation.            |
|                | * Home                                       | Medications (2)<br>ation. A National Provider Ider                                         | ntund for th | e current use<br>Statu<br>Compliance | r. Unable to   | display hea<br>History T<br>SuppL | ilth plan:<br>'ransfer | +<br>and formu<br>Outpa<br>Responsibl   | All Visit:<br>lary info<br>tient   Vi<br>e Provide  | mation.<br>ew Deta |
|                | * Home  Inform  Medication  famotic  S mg, 1 | Medications (2)<br>ation. A National Provider Ider<br>line<br>PO, Twice Daily, 0 Refill(s) | ntund for th | e current usa<br>Statu<br>Compliance | r. Unable to   | display hea<br>History T<br>Suppl | ilth plan:<br>Transfer | +<br>s and formu<br>Outpa<br>Responsibl | All Visit:<br>lary infor<br>tient   Vi<br>e Providi | mation.<br>ew Deta |

## **PowerForms**

Several PowerForms will be presented to the patient either pre-appointment or at time of service, based on age and/or appointment type criteria. If the patient completes these prior to the intake process, the patient answers will cross to their associated PowerForms in Cerner, easing the workload of the staff. The section must be clicked for review for data to flow.

If forms are empty, staff need to ask questions and complete during the intake process. NOTE:

- General Anxiety Severity ≻
- Social Determinants of Health (SDoH)
  - Remember to add the date (upper right) and click Yes (scroll to bottom of the form), for questions 1-9, and complete Abuse/Neglect in social history.

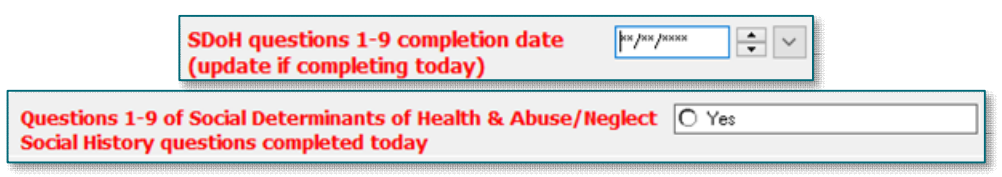

- Alcohol Screening
- M-CHAT
- 5210 Healthy Habits  $\geq$ 
  - Reminder to click only the age-appropriate section for review. When both are reviewed, it duplicates answers.

## Areas to Review Data

| Scales and Assessments |                | + | $\sim$ | All Visits | Last 1 years | Last 2 years | Last 5 years | 9 |
|------------------------|----------------|---|--------|------------|--------------|--------------|--------------|---|
|                        | Today<br>15:54 |   |        |            |              |              |              |   |
| AUDIT Score            | 0              |   |        |            |              |              |              |   |
| GAD7 Score             | 6              |   |        |            |              |              |              |   |

## Scales and Assessments

Scales and Assessments will display scores and results from some of the patient completed questionnaires if the section was reviewed during the intake process.

From the Office of Clinical Informatics Virtual Patient Intake (Tonic) Clinical Workflow February 20, 2024 Page 4 of 4

#### > Textural Rendition (TR) Form Review

Sections selected for review within the intake form will flow to the TR documentation for review under documents on the Workflow MPage.

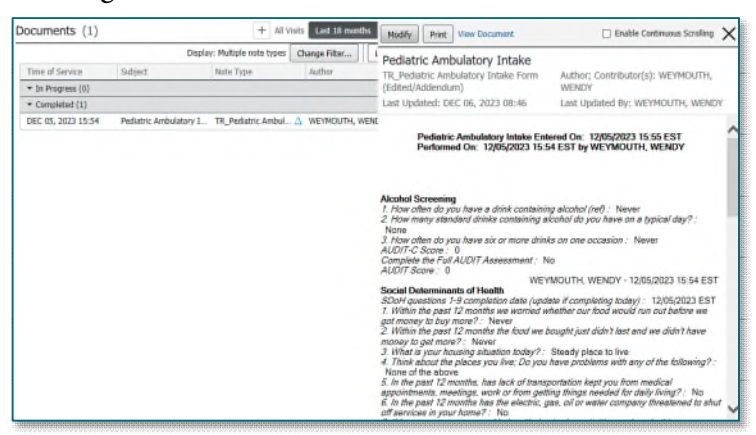

#### Results Review

Sections selected for review within the intake form will flow to Assessments under Results Review.

| lowsheet: Clinical Data | Flowsheet v rocedure Selectio Le                                                                                                    | E Clinical Data Flowsheet v Table O Group C                                                                                                    | List              |
|-------------------------|----------------------------------------------------------------------------------------------------|----------------------------------------------------------------------------------------------------|-------------------|
|                         |                                                                                                    | Sentember 06, 2023 8-55 EDT / January 0                                                                                                    | 6 2024 8-55 FST ( |
|                         |                                                                                                    |                                                                                                    |                   |
| lavigator 🖸             | and the second second s |                                                                                                    |                   |
| GAD-7 Generalized A     | Show more results                                                                                                    |                                                                                                    |                   |
| AUDIT C AUDITION        |                                                                                                    | L'antine annual de la companya de la companya de la companya de la companya de la companya de la companya de la                                                                                                    |                   |
| AUDIT-C, AUDIT Inter    | Clinical Data Flowsheet                                                                                                    | 12/05/2023                                                                                                    |                   |
| Social Determinants     | GAD-7 Generalized Anxiety Disorder Data                                                                                                    | 12.9 (2)                                                                                                    |                   |
| M.CHAT Austicen Score   | GAD2 Scare                                                                                                    | 2                                                                                                    |                   |
| M-CHAT AUSUSIN SCR      | GAD7 Fear                                                                                                    | Not at all                                                                                                    |                   |
| 5210 Program            | GAD7 Interpretation                                                                                                    | S-9 Mild annie                                                                                                    |                   |
| Food Insecurity Inform  | GAD7 Irritable                                                                                                    | Several days                                                                                                    |                   |
| roos maching man        | GAD7 Nervourness                                                                                                    | Several days                                                                                                    |                   |
|                         | GAD7 Restlessness                                                                                                    | Several days                                                                                                    |                   |
|                         | G4D7 Score                                                                                                    | 6                                                                                                    |                   |
|                         | GAD7 trouble relaxing                                                                                                    | Several days                                                                                                    |                   |
|                         | GAD7 Unable to Cantrol Worty                                                                                                    | Several days                                                                                                    |                   |
|                         | GAD? woming too much                                                                                                    | Several days                                                                                                    |                   |
|                         | AUDIT-C, AUDIT Interview Version Alcohol                                                                                                    |                                                                                                    |                   |
|                         | AUDIT-C Score                                                                                                    | 0                                                                                                    |                   |
|                         | Complete Full AUDIT Assessment                                                                                                    | No                                                                                                    |                   |
|                         | Preg sit Pas Uninks One Ostation                                                                                                    | News                                                                                                    |                   |
|                         | Free of Delate Contribution Manhail                                                                                                    | None                                                                                                    |                   |
|                         | AUDIT Series                                                                                                    | Contract of the second second s |                   |
|                         | Social Determinants                                                                                                    |                                                                                                    |                   |
|                         | Housing Situation Today                                                                                                    | Steady place (                                                                                                    |                   |
|                         | Needs assistance with daily adjuities                                                                                                    | I do not need                                                                                                    |                   |
|                         | Feel lonely or isolated                                                                                                    | fiever                                                                                                    |                   |
|                         | Housing Problems                                                                                                    | None of the a                                                                                                    |                   |
|                         | Lack of Transportation issues                                                                                                    | No                                                                                                    |                   |
|                         | Utility Needs                                                                                                    | No                                                                                                    |                   |
|                         | Child care interferes with work/school                                                                                                    | No                                                                                                    |                   |
|                         | SDott Completed Calculation                                                                                                    | 0                                                                                                    |                   |
|                         | EDeH Completed Date                                                                                                    | 12/05/2023                                                                                                    |                   |

For questions regarding process and/or policies, please contact your unit's Clinical Educator or Clinical Informaticist. For any other questions please contact the Customer Support Center at: 207-973-7728 or 1-888-827-7728.